# How to access the CTM System

To use the CTM System, you will need a **Log On ID** and **Password** to "My New Jersey" (the State of New Jersey portal) and an **Authorization Code** to obtain access to the CTM System.

### Getting a "My New Jersey" Log On ID and Password

(If you already have a "My New Jersey" Logon ID and Password, skip this section and continue at **<u>Getting an Authorization Code</u>**, below.)

- In your Internet browser, go to the <u>State of New Jersey</u> web page.
- Click the Register button in the upper left of the page

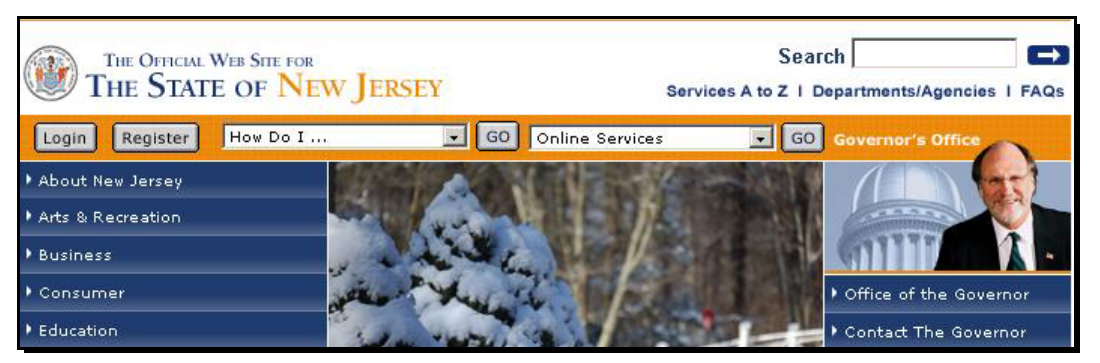

• In the Create Your My New Jersey ID screen, enter the Log On ID and Password that you want to use.

(Choose a Log On ID that will be *very easy* for you to remember – like your name (no spaces). Although My New Jersey has a utility that will email your *Password* to you if you forget it, the system has no way to help you if you forget your *Log On ID*.)

| Mnewjersey | New Jersey Home Page                                                                                                    |
|------------|----------------------------------------------------------------------------------------------------|
|            | Sign Up Now                                                                                                    |
| 1          | There are issues with Firefox that prevent it from signing up propenty. Please use a different browser to<br>ign up, such as Mozilla or IE. After signing up with one of these other browsers, you'll be able to use<br>our account with Firefox. We apologize for any inconvenience. |
|            | Create Your My New Jersey ID                                                                                                    |
|            | Log On ID                                                                                                    |
|            | Password Confirm Password                                                                                                    |

- Enter the requested information in the remaining fields
- Click Submit This Form

| In case you forget your password                                                                                                    |  |
|----------------------------------------------------------------------------------------------------|--|
| If you forget your password, we'll ask the challenge phrase you<br>provide to us. If you answer the challenge phrase correctly,<br>we'll send you a new password to the email address you<br>provide now, so make sure it is correct. |  |
| Question we'll ask                                                                                                    |  |
| Your answer                                                                                                    |  |
| Current Email address                                                                                                    |  |
| Your Personal Information                                                                                                    |  |
| First Name                                                                                                    |  |
| Last Name                                                                                                    |  |
| Review                                                                                                    |  |
| Take a moment to review your sign up information. Write<br>down your User ID and Password on a piece of paper and<br>store it in a safe, secure place. When you are ready submit this<br>form.                                        |  |
| Submit This Form                                                                                                    |  |

• Logout of My New Jersey

| State of New Jersey<br>the official state of new jersey web site<br>Services A to Z   Departments / Agencies   NJ Legislature   NJ Judiciary                                                                                                    | I FAQs                                      |
|----------------------------------------------------------------------------------------------------|---------------------------------------------|
| Welcome Vicki         MyNewJersey         change profile         enter authentication of layout           Wed Dec 07 10:07:12 EST 2005         Logout         help                                                                                                    | ode   choose start page   options   content |
| Salution Salution Sal | Governor's Home Page                        |
| njhomelandsecurity.gov 1-800-HELP-NOW 1-800-SAL-ARMY                                                                                                    | Governor Codey has created a task           |

• Back at the <u>State of New Jersey</u> homepage, click the Login button

| THE OFFICIAL W<br>THE STATE | er Site for<br>OF NEW JERSEY | Seal<br>Services A to Z   E | ch Departments/Agencies I FAQs             |
|-----------------------------|------------------------------|-----------------------------|--------------------------------------------|
| Login Register              | How Do I 🗖 💽                 | 0 Online Services 💽 💽 GO    | Governor's Office                          |
| About New Jersey            |                              |                             |                                            |
| • Arts & Recreation         | TIL                          |                             |                                            |
| Business                    | THE HEITHY                   |                             |                                            |
| • Consumer                  |                              |                             | <ul> <li>Office of the Governor</li> </ul> |

- Enter your Log On ID and Password in the applicable fields
- Click the Log On button (Note: Login, Log in, Logon, and Log on all mean the same thing.)

| Log (      | On to My New Jersey |
|------------|---------------------|
| Log On ID: |                     |
| Password:  |                     |
|            | Log On              |

#### **Getting an Authorization Code**

• Your Authorization Code will be emailed to you.

If you need to contact COAH-

New Jersey Council on Affordable Housing (COAH) 101 South Broad Street P.O. Box 813 Trenton, NJ 08625 (609) 292-3000 Fax (609) 633-6056 COAHmail@DCA.State.nj.us

#### Entering your Authorization Code

When you receive your **Authorization Code**, enter it into "My New Jersey" by following the instructions below. You will only need to successfully perform this procedure **once**. After you enter your Authorization Code, you will be able to access the CTM System.

At the State of New Jersey homepage-

• Click the Login button

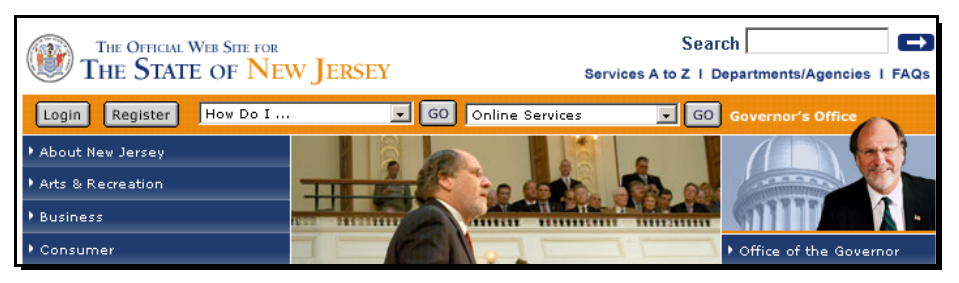

At the Log On to My New Jersey page-

- Enter your Log On ID and Password in the applicable fields
- Click the Log On button

| Log C      | On to My New Jersey |
|------------|---------------------|
| Log On ID: |                     |
| Password:  |                     |
|            | Log On              |

### • Click enter authorization code

| J THE S           | STATE OF        | New JERSE   | Services A to Z   Departments/Agencies   F/                                                   |
|-------------------|-----------------|-------------|-----------------------------------------------------------------------------------------------|
| IVNJ Home         | myNJ Business   | myNewJersey |                                                                                               |
| /elcome Vic       | toria Horrocks  |             | ogout   change profile   enter authorization code   choose start page   content   layout   he |
| emier E-Bus       | iness Services  | -X          | ew Jersey Events                                                                              |
| <u>Sign up fo</u> | or Premier E-Bu | siness      | Travel Guide                                                                                  |
|                   | Services        |             | All Events within Your Area:                                                                  |
| CA Applicatio     | ons             |             | 01032008TestEvent                                                                             |
|                   |                 |             | Locate Events   Travel & Tourism Home   Add an Event   Set Preferences                        |

- Copy your Authorization Code from the email you received, and Paste it into the field
- Click Finished

| Enter Your myNewJersey / | Authorization Information |
|--------------------------|---------------------------|
|--------------------------|---------------------------|

| 1. | If you've been given an authorization code, type or "paste" it into the box below (otherwise, click "Cancel"). |
|----|----------------------------------------------------------------------------------------------------|
| 2. | Click the "Finished" button.                                                                                   |

Your code will be verified and your profile will be updated with your new role.

| 4. | If the update is successful, the myNewJersey portal will end your current session and, after a few seconds, will return your browser to the login page |
|----|----------------------------------------------------------------------------------------------------|
| 5. | Please log back in and verify that your myNewJersey desktop includes the content for your new role.                                                    |

Enter your authorization code:

Finished Cancel

## **Opening CTM**

Any time you want to use the CTM system-

• At the <u>State of New Jersey</u> website, click the Login button

At the Log On to My New Jersey page-

- Enter your Log On ID and Password in the applicable fields
- Click the Log On button

| Log (      | On to My New Jersey |
|------------|---------------------|
| Log On ID: |                     |
| Password:  |                     |
|            | Log On              |

• Click the Council on Affordable Housing hyperlink

| Ithe State of New Jersey |                  |                | Y Services A to Z   Departments/Agencies   FAG                                                  |
|--------------------------|------------------|----------------|-------------------------------------------------------------------------------------------------|
| nyNJ Home                | myNJ Business    | mytlewJersey   |                                                                                                 |
| Velcome Vi               | ctoria Horrocks  | l              | ogout   change profile   enter authorization code   choose start page   content   layout   help |
| remier E-Bu              | isiness Services |                | lew Jersey Events                                                                               |
| <u>Sign up</u>           | for Premier E-Bu | <u>isiness</u> | 📂 Travel Guide                                                                                  |
|                          | Services         |                | All Events within Your Area:                                                                    |
| CA Applicat              | tions            | <b>_X</b>      | 01032008TestEvent                                                                               |
| CA Applica               |                  |                |                                                                                                 |

You will be taken to the CTM Welcome page.

| COAH<br>council on affordable housing |                 |
|---------------------------------------|-----------------|
| Tracking and Monitoring               |                 |
| Municipalities 🕨 Plans 🕨 Help 🕨       | Cosh Build:6.02 |
|                                       |                 |
|                                       |                 |
| COAH TRACKING AND MONITORING (CTM)    |                 |